使用套裝軟體的Excel 檔匯出/匯入功能(包括[2.3 代收資料匯出/匯入]、[6.1 收款清單列印]、[7.2 客 戶資料匯入/匯出])如出現如下錯誤訊息:

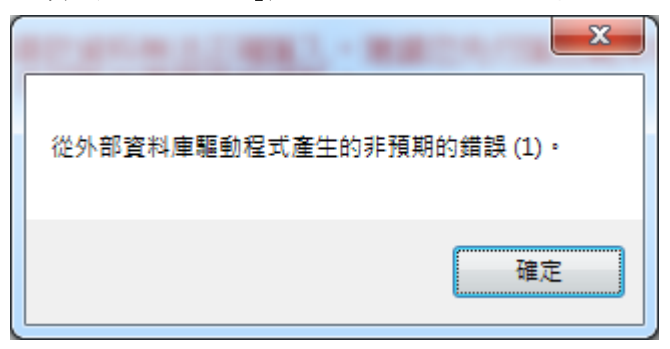

## 解決方法一:移除 windows 更新

請至「控制台/Windows Update/檢視更新記錄/已安裝的更新」,解除安裝 KB4041678 或 KB4041681 或 KB4041675 或 KB4041691。

## 解決方法二:

- 非「轉換作業-郵政媒體轉帳暨臨櫃代收款套裝軟體 2.43 版」以後版本或「長度 120-郵政媒體轉帳 暨臨櫃代收款核印建檔套裝軟體 1.27 版」以後版本者,請從第1步驟開始操作。
- 如為「轉換作業-郵政媒體轉帳暨臨櫃代收款套裝軟體 2.43 版」以後版本或「長度 120-郵政媒體轉 帳暨臨櫃代收款核印建檔套裝軟體 1.27 版」以後版本者,請從第5步驟開始操作。
- 1. 請使用原套裝軟體的[7.3 檔案備份作業]備份資料。
- 2. 移除該套裝軟體。
- 請下載「轉換作業-郵政媒體轉帳暨臨櫃代收款套裝軟體 2.43 版」以後版本或「長度 120-郵政媒體 轉帳暨臨櫃代收款核印建檔套裝軟體 1.27 版」以後版本並安裝。
- 4. 請開啟套裝軟體的[7.4 檔案回復作業]將資料回復。
- 5. 關閉套裝軟體。
- 6. 至「C:\PBW\TmpField」執行「AccessDatabaseEngine.exe」。
- 7. 至安裝目錄下(c:\PBW\),執行 PBW64. bat,請按Y。

| 🚱 🕞 マ 📕 ▶ 電腦 ▶ 本機磁碟                                                                         | (C:) 🕨   | PBW .                       | <b>▼</b> 4 <sub>2</sub> |                        | Q                 |
|---------------------------------------------------------------------------------------------|----------|-----------------------------|-------------------------|------------------------|-------------------|
| 組合管理 ▼ 🖬 開啟 列印                                                                              | Ŧ        | 所増資料夾                       |                         |                        |                   |
| ☆ 我的最愛                                                                                      | <b>^</b> | 名稱 ^                        | 修改日期                    | 類型                     | 大小 ^              |
| 🚺 下載                                                                                        |          | 퉬 вак                       | 2017/07/27 上午 09:48     | 檔案資料夾                  |                   |
| 📃 桌面                                                                                        |          | DB DB                       | 2017/10/30 下午 02:42     | 檔案資料夾                  |                   |
| 🗐 最近的位置                                                                                     |          | 🐌 EPOST                     | 2017/09/11 下午 02:15     | 檔案資料夾                  |                   |
|                                                                                             |          | 📙 LOG                       | 2017/07/27 上午 09:48     | 檔案資料夾                  |                   |
| 📄 媒體櫃                                                                                       |          | 퉬 TmpField                  | 2017/10/30 下午 02:31     | 檔案資料夾                  |                   |
| Subversion                                                                                  | Ξ        | GSS.Library.DataAccess.dll  | 2009/12/22 下午 05:08     | 應用程式擴充                 | 36 K              |
|                                                                                             |          | 🚳 GSS.Library.Security.dll  | 2009/12/22 下午 05:08     | 應用程式擴充                 | 24 K <sup>≡</sup> |
|                                                                                             |          | GSS.Library.ZipClass.dll    | 2009/12/22 下午 05:08     | 應用程式擴充                 | 20 K              |
| ■ 視訊                                                                                        |          | ICSharpCode.SharpZipLib.dll | 2009/12/22 下午 05:08     | 應用程式擴充                 | 196 K             |
|                                                                                             |          | 🔀 PBW.exe                   | 2017/07/27 上午 09:41     | 應用程式                   | 2,056 K           |
|                                                                                             |          | PBW.exe.config              | 2017/10/27 下午 02:28     | XML Configuration File | 2 K               |
| · <b>王</b> 蚕 155                                                                            |          | PBW.InstallState            | 2017/07/27 上午 09:48     | INSTALLSTATE 檔案        | 2 K               |
|                                                                                             | -        | BW64.bat                    | 2017/10/27 下午 02:27     | Windows 批次檔案           | 1 K               |
|                                                                                             |          | POST.ico                    | 2009/12/22 下午 05:08     | 圖示                     | 2 K 👻             |
| □ ◆險腔號(D!)                                                                                  | Ψ.4      |                             | III                     |                        | •                 |
| PBW64.bat 修改日期: 2017/10/27 下午 02:27   Windows 批交檔案 大小: 399 個位元組   建立日期: 2017/10/27 下午 02:26 |          |                             |                         |                        |                   |

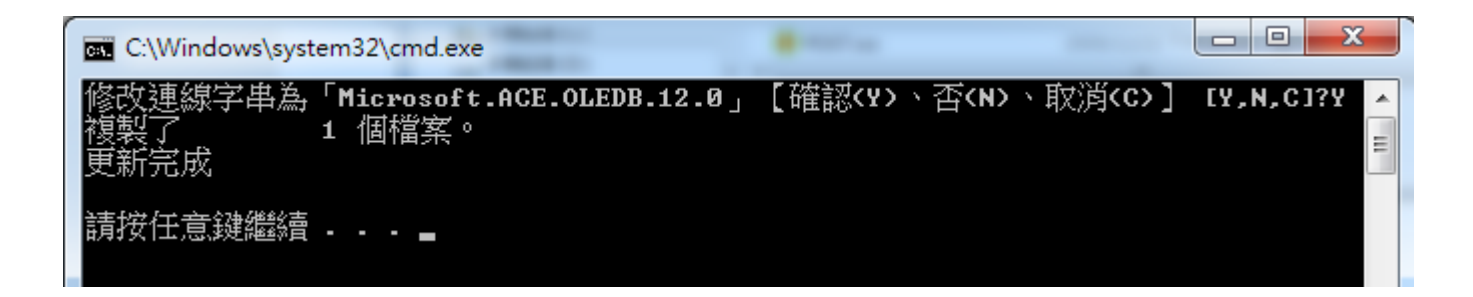

8. 重啟套裝軟體後,相關 Excel 檔匯出/匯入功能即可使用。